# USER GUIDE | UG:601

# Power System Designer User Guide

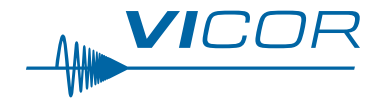

| Contents                                                                   | Page        |
|----------------------------------------------------------------------------|-------------|
| Introduction                                                               | 1           |
| Power System Designer To                                                   | <u>ol 1</u> |
| <u>How to use the</u><br><u>Power System Designer</u>                      | 2           |
| Help Tool                                                                  | 2           |
| The Results                                                                | 3           |
| <u>About the</u><br>Whiteboard Tool                                        | 3           |
| Supported Component                                                        | <u>s 3</u>  |
| Customer References                                                        | 3           |
| Example Implementation                                                     | 4           |
| Conclusion                                                                 | 11          |
| Addendum                                                                   | 12          |
| <u>Single Product Search</u><br><u>Using the</u><br>Solution Selector Tool | 12          |

Power Supply Think Engineers Excellent Tool Straight Forward Modules Solutions Parameters Simple Selecting Great Tool Impressive Useful Tool Outout Design Intuitive Good Tool Average Product Complete Nice Idea Interface Resource User Friendly Understand Application

# Introduction

Vicor has developed a proven approach for timely, low-resource, low-risk and high-performance power system design tool unlike any other tool available today. This approach is called the Power Component Design Methodology (PCDM). This methodology provides the means to stitch together Vicor power components to meet the exacting demands for a power system design.

The difference with this methodology is that it covers all of the components needed to build a highperformance power system from the Power Source (AC and high-power DC) to the point-of-load. This methodology uses proven power components that are engineered to interface with each other, thus reducing the complexities of power system design.

The Power System Designer is a web-based tool for generating power systems fast – up to 75% faster than traditional methods. The Power System Designer is the embodiment of the power component design methodology.

# **Power System Designer Tool**

The design engineer enters their design specifications into the tool and the tool provides recommended designs based on key figures of merit:

- System efficiency
- Power footprint
- Cost
- Component count
- Recommended best fit

This is much more than a product selection tool. The PSD provides a design environment that enables the designer to evaluate the complete power system designed (source to Pol), then modify it.

This tool saves time by taking the place of sifting through data sheets, performing hundreds of calculations on the overall system performance and pulls together thousands of data points that draws a block diagram of the recommended power system in a matter of seconds (optimized around 5 critical figures of merit). In addition, it provides a drawn-to-scale representation of the system along with a bill of materials.

## How to use the Power System Designer

Your approach to using the tool is the same as it would be to use any other web-based tool. You answer a few questions and the tool provides recommended solutions.

To get started, you need to know:

- 1. for use <u>only</u> in the following browsers:
- 2. your power source (AC or DC),
- 3. the voltage levels of your input (either a nominal value or a min and max),
- 4. number of outputs and
- 5. for each output you will need to know:
  - a. current / power,
  - b. regulation requirements and
  - c. isolation requirements.

Once determined, you enter them on the website:

#### http://sapps.vicorpower.com/SolutionSelector/web/psdlnit.do

The system will then recommend up to five designs based on:

- 1. component count,
- 2. price,
- 3. smallest footprint,
- 4. highest efficiency and
- 5. recommended best fit.

See Figure 4 on Page 7.

#### **Help Tool**

If you need any assistance while using the Power System Designer, please click on the help tool located on the left side of the screen.

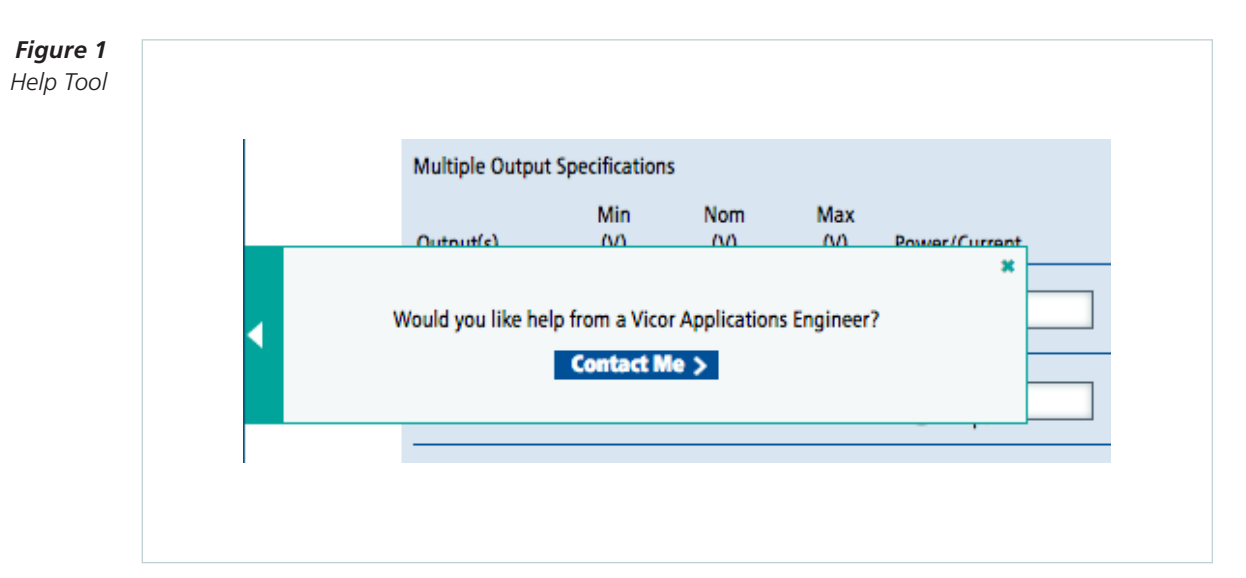

# **The Results**

The results, otherwise known as the Hub, is where the user views the design parameters of their power design. The Hub delivers:

- 1. up to five solutions based on figures of merit,
- 2. a view of the design,
- 3. analysis for each output of the power chain and
- 4. a bill of materials.

The user may explore each design to better understand the best fit for their design along with evaluating each element of the power chain. After analyzing each power chain, the user may select a solution and open a "White Board" for further evaluation and design. A final step is the creation of a bill of materials for easy ordering of the design.

#### About the Whiteboard Tool

The whiteboard tool provides a workspace to architect and analyze the power efficiency of your design requirements. The Vicor whiteboard is a web based design tool that allows users to architect and analyze power system designs which are built using Vicor high-density, high-efficiency power components. Users can set the operating conditions for each component of the power design to match the intended application and perform efficiency and loss analysis of individual components, as well as the full power system.

#### **Supported Components**

The following component families are supporting using the Power System Designer:

- **1.** PFM: Isolated AC-DC Converter with PFC
- 2. AIM: AC Input Front-end
- 3. ZVS Isolated DC-DC Converter
- 4. DCM: DC-DC Converter Module
- 5. BCM: Bus Converter Module
- 6. IBC: Intermediate Bus Converter
- 7. VTM: Current Multiplier
- 8. PRM: Buck-Boost Regulator
- 9. ZVS Buck Step-Down Regulator
- 10. ZVS Buck-Boost Regulator
- 11. NBM: Non-Isolated, Fixed-Ratio Converter Module

Details about each of these products can either be found on the whiteboard or on the website.

#### **Customer References**

"I like the system overall. It is a handy tool to use in system design." Dragon Products

"It's a good tool for your product. A great way to get the ball rolling." Northrop Grumman

"Makes life easier, especially for a systems engineer who does not have time to delve into details." Honeybee Robotics

"The power system designer tool allowed me, a chemical engineer, to configure a mil-spec DC-DC converter in less than five minutes. Amazing!" Solid State Cooling Systems

"Very nice interface. Easy to use. Overall, a good tool to use for quick design." General Atomics Aeronautical

## **Example Implementation**

Note: Recommended browsers for the Vicor PSD & whiteboard applications are Chrome and Internet Explorer (version 9 and up).

Follow these step by step instructions:

We are going to design a power system that takes 120 Volts AC and delivers four outputs of 12V/9A, 5V/10W, 3.3V/4.0A and 1V/15W.

Go to www.vicorpower.com

- 1. Enter the following parameters onto the PowerBench widget on the website:
  - a. Supply: AC
  - **b.** Nom : 120VAC
  - c. Regulated Checked
  - **d.** Nom : 12V
  - e. Amps Checked
  - **f.** 9
  - g. Output Return –OUT1
  - h. Click Add Output
  - i. Regulated Checked
  - j. Nom: 5
  - k. Amps Checked
  - **I.** 10

#### **Figure 2** PSD Tool (1a – 1l)

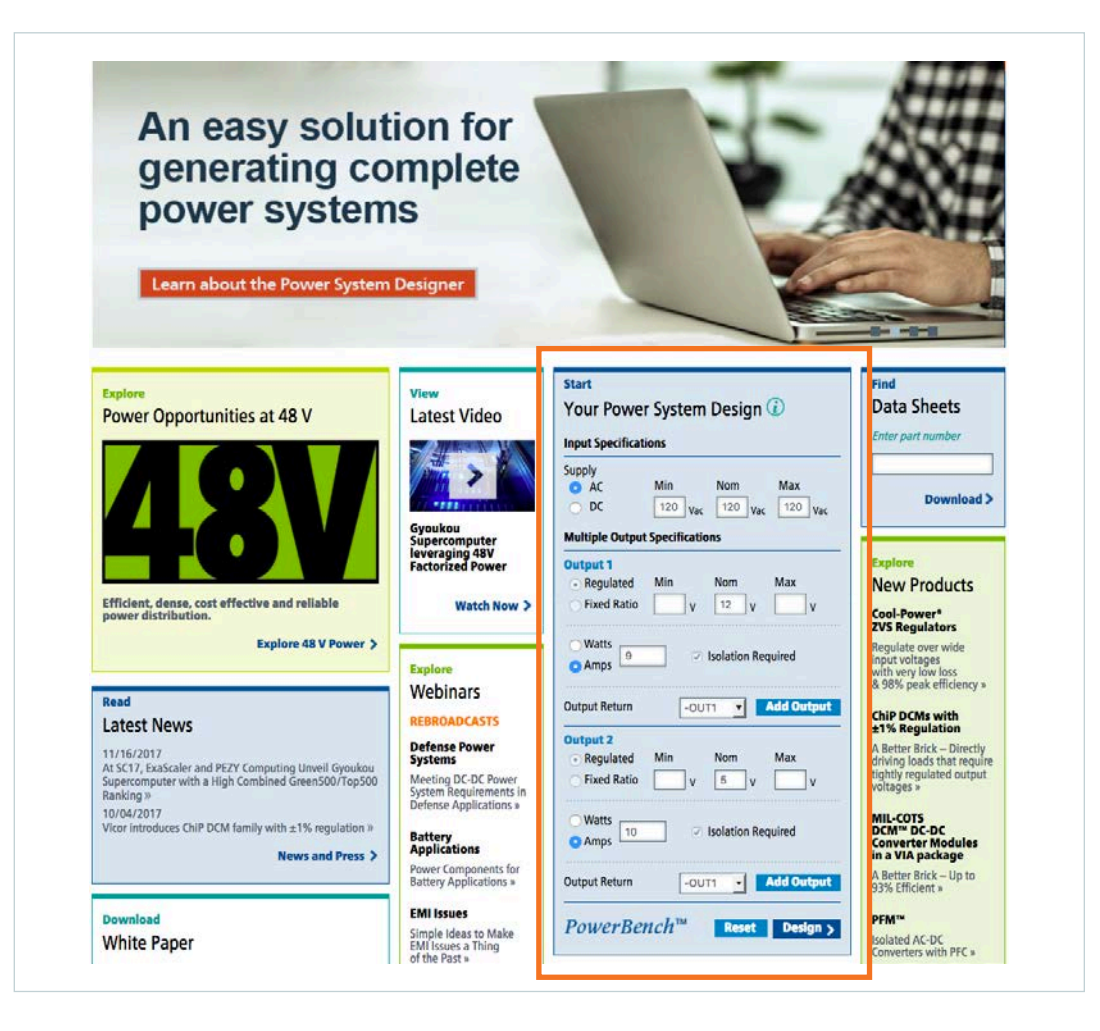

# **VI**COR PowerBench

m. Select "Add Output" (this takes you to a new page)

| Vicor's Powe                 | r System Desig       | ner provid    | es system  | designers unpreced   | lented flexibility to     | o architect and d        | optimize end-to-e | end power subsyst | tems. |
|------------------------------|----------------------|---------------|------------|----------------------|---------------------------|--------------------------|-------------------|-------------------|-------|
| Choose to fin                | d a solution fo      | or a single o | utput or i | multiple outputs. Vi | cor's Power System        | n Designer can d         | lo both.          |                   |       |
| <ul> <li>Search f</li> </ul> | or a single ou       | tput solutio  | n          |                      |                           |                          |                   |                   |       |
| Search f                     | or a multiple        | output solu   | tion       |                      |                           |                          |                   |                   |       |
| Enter<br>Power Re            | quirements<br>ations | 1             |            |                      |                           |                          |                   |                   |       |
| Supply                       | Min<br>(Vac)         | Nom<br>(Vac)  | Ma<br>(Va  | ix<br>c)             |                           |                          |                   |                   |       |
| O AC<br>DC                   | 120                  | 120           | 120        | 2                    |                           |                          |                   |                   |       |
| Multiple Outp                | ut Specification     | ;             |            |                      |                           |                          |                   |                   |       |
| Output(s)                    | Min<br>(V)           | Nom<br>(V)    | Max<br>(V) | Power/Current        | Regulation                | Isolation<br>From Source | Output Return     | D Output Name     |       |
| Output 1                     |                      | 12            |            | O Watts 9<br>Amps    | Regulated     Fixed Ratio | Required                 | -OUT1             |                   | Dele  |
| Output 2                     |                      | 5             |            | Watts 10             | Regulated     Fixed Ratio | ✓ Required               | -OUT1             |                   | Dele  |
| Output 3                     |                      | 3.3           |            | O Watts 4            | Regulated     Fixed Ratio | Required                 | -OUT1             |                   | Dele  |
| Output 4                     |                      | 1             |            | Watts                | Regulated                 | Required                 | -OUT1 3           |                   | Dele  |

- n. Enter the last two output values:
  - i. Nom(V): 3.3
  - ii. Amps Checked
  - **iii.** 4
  - iv. Regulated Checked
  - v. Output Return –OUT1
  - vi. Select "Add Output"
  - vii. Nom(V): 1
  - ix. Watts Checked
  - **x.** 15
  - xi. Regulated Checked
  - xii. Output Return OUT1
- 2. Click "Search for a System" in the lower right corner.

**3.** You will be presented with 3 options:

**Figure 4** PSD Tool (3 - 4)

| Vico's Power Syst<br>Choose to find a so<br>Search for a s<br>Search for a s<br>Search for a r<br>Enter<br>Power Requir<br>Input Specifications<br>Supply<br>AC<br>DC<br>Multiple Output Spe<br>Outputs)<br>Output 1<br>Output 2 | solution for a single output of the solution for a single output output | Nom<br>(V)<br>Nor<br>(V)<br>(V)<br>(V)<br>(V)<br>(V)<br>(V)<br>(V)<br>(V)<br>(V)<br>(V) | n<br>Max<br>(Vac)<br>120<br>Max                  | xwer/Current      | Regula            | tion Fr                | plation<br>om Source | Output Return      | Output Na                     | me                                                         |
|----------------------------------------------------------------------------------------------------|----------------------------------------------------------------------------------------------------|-----------------------------------------------------------------------------------------|--------------------------------------------------|-------------------|-------------------|------------------------|----------------------|--------------------|-------------------------------|------------------------------------------------------------|
| Search for a s Search for a s Search for a s Search for a s Supply AC DC Multiple Output Spe Output(s) Output 1 Output 2                                                                                                    | single outpr<br>multiple ou<br>rements (<br>s<br>Min<br>(Vac)<br>120<br>vecifications<br>Min<br>(V)                                                                                                    | Nom<br>(Vac)<br>Nom<br>(Vac)                                                            | n<br>tion<br>Max<br>(Vac)<br>120<br>Max<br>(V) P | xwer/Current      | Regula            | Iso<br>stion Fri       | plation              | Output Return      | Output Na                     | me                                                         |
| Search for a r     Enter     Power Requir Input Specifications     Supply     AC     DC Multiple Output Spe Output(s) Output 1 Output 2                                                                                          | multiple ou<br>rements (<br>s<br>Min<br>(Vac)<br>120<br>20<br>20<br>20<br>20<br>20<br>20<br>20<br>20<br>20<br>20<br>20<br>20<br>2                                                                                                    | Nom<br>(Vac)<br>120                                                                     | tion<br>Max<br>(Vac)<br>120<br>Max<br>(V) P      | xwer/Current      | Regula            | lso<br>stion Fri       | plation              | Output Return      | Output Na                     |                                                            |
| Search for a r      Enter      Power Requir      Input Specifications      supply                                                                                                    | rements (<br>s<br>Min<br>(Vac)<br>120<br>weeffications<br>Min<br>(V)                                                                                                    | Nom<br>(Vac)<br>120<br>Nom<br>(V)                                                       | Max<br>(Vac)<br>120<br>Max<br>(V) P              | xwer/Current      | Regula            | lsc<br>stion Fri       | slation<br>om Source | Output Return      | Output Na                     |                                                            |
| Enter<br>Power Require<br>Input Specifications<br>Supply<br>AC<br>DC<br>Multiple Output Specification<br>Output(s)<br>Output 1<br>Output 2                                                                                       | rements (<br>s<br>Min<br>(Vac)<br>120<br>vecifications<br>Min<br>(V)                                                                                                    | Nom<br>(Vac)<br>120<br>Nom<br>(V)                                                       | Max<br>(Vac)<br>120<br>Max<br>(V) Pr             | wer/Current       | Regula            | lso<br>stion Fro       | slation<br>om Source | Output Return      | <ol> <li>Output Na</li> </ol> | me                                                         |
| Power Requin<br>Input Specifications<br>Supply<br>AC<br>DC<br>Multiple Output Spe<br>Output(s)<br>Output 1<br>Output 2                                                                                                    | rements (<br>s<br>Min<br>(Vac)<br>120<br>secffications<br>Min<br>(V)                                                                                                    | Nom<br>(Vac)           120           Nom<br>(V)           12                            | Max<br>(Vac)<br>120<br>Max<br>(V) Pr             | wer/Current       | Regula            | lsc<br>stion Fr        | of Source            | Output Return      | <ol> <li>Output Na</li> </ol> | me                                                         |
| Input Specifications Supply C AC DC Multiple Output Spec Output(s) Output 1 Output 2                                                                                                    | s<br>Min<br>(Vac)<br>120<br>secifications<br>Min<br>(V)                                                                                                    | Nom<br>(Vac)<br>120<br>Nom<br>(V)                                                       | Max<br>(Vac)<br>120<br>Max<br>(V) Pr             | wer/Current       | Regula            | lsc<br>stion Fr        | olation<br>om Source | Output Return      | <ol> <li>Output Na</li> </ol> | me                                                         |
| Supply AC DC Utput(s) Output 1 Output 2                                                                                                    | Min<br>(Vac)<br>120<br>eccifications<br>Min<br>(V)                                                                                                    | Nom<br>(Vac)<br>120<br>Nom<br>(V)                                                       | Max<br>(Vac)<br>120<br>Max<br>(V) Pr             | wer/Current       | Regula            | lsc<br>stion Fr        | plation<br>om Source | Output Return      | Output Na                     | me                                                         |
| Supply AC DC Multiple Output Spe Output(s) Output 1 Output 2                                                                                                    | (Vac) 120 Decifications Min (V)                                                                                                    | (Vac)<br>120<br>Nom<br>(V)<br>12                                                        | (Vac)<br>120<br>Max<br>(V) Po                    | wer/Current       | Regula            | lso<br>ation Fr        | slation<br>om Source | Output Return      | <ol> <li>Output Na</li> </ol> | me                                                         |
| Output(s) Output 1 Output 2                                                                                                    | 120<br>Decifications<br>Min<br>(V)                                                                                                    | 120<br>Nom<br>(V)                                                                       | 120<br>Max<br>(V) Pr                             | wer/Current       | Regula            | lso<br>ation Fr        | plation<br>om Source | Output Return      | <ol> <li>Output Na</li> </ol> | Ime                                                        |
| Multiple Output Spe<br>Output(s)<br>Output 1<br>Output 2                                                                                                    | Min<br>(V)                                                                                                    | Nom<br>(V)                                                                              | Max<br>(V) Po                                    | ower/Current      | Regula            | lso<br>ation Fro       | olation<br>om Source | Output Return      | Output Na                     | ime                                                        |
| Output(s) Output 1 Output 2                                                                                                    | Min<br>(V)                                                                                                    | Nom<br>(V)                                                                              | Max<br>(V) Po                                    | ower/Current      | Regula            | ation Fre              | olation<br>om Source | Output Return      | <ol> <li>Output Na</li> </ol> | ime                                                        |
| Output(s) Output 1 Output 2                                                                                                    | (V)                                                                                                    | (V)                                                                                     | (V) P                                            | ower/Current      | Regula            | ation Fr               | om Source            | Output Return      | <ol> <li>Output Na</li> </ol> | me                                                         |
| Output 1<br>Output 2                                                                                                    |                                                                                                    | 12                                                                                      |                                                  | O Watts           |                   |                        |                      |                    |                               |                                                            |
| Output 2                                                                                                    |                                                                                                    |                                                                                         |                                                  | • Amps            |                   | egulated<br>ixed Ratio | 2 Required           | -OUT1              | •                             | Delete                                                     |
|                                                                                                    |                                                                                                    | 5                                                                                       |                                                  | Watts             |                   | egulated               | Required             | -OUT1              | •                             | Delete                                                     |
|                                                                                                    |                                                                                                    |                                                                                         |                                                  |                   |                   | Act hatio              |                      |                    |                               |                                                            |
| Output 3                                                                                                    |                                                                                                    | 3.3                                                                                     |                                                  | • Amps            |                   | ixed Ratio             | Required             | -OUT1              | •                             | Delete                                                     |
| Output 4                                                                                                    |                                                                                                    | 1                                                                                       |                                                  | • Watts<br>• Amps |                   | egulated<br>ixed Ratio | 2 Required           | -0UT1              | •                             | Delete                                                     |
|                                                                                                    |                                                                                                    |                                                                                         |                                                  |                   |                   |                        |                      |                    | utnut Rec                     | at Coarrh for a Surfam                                     |
|                                                                                                    |                                                                                                    |                                                                                         |                                                  |                   |                   |                        | Sin                  |                    | acput nes                     | Search for a system                                        |
|                                                                                                    |                                                                                                    |                                                                                         |                                                  |                   |                   |                        |                      |                    |                               |                                                            |
| Available Sol                                                                                                    | lutions                                                                                                    |                                                                                         |                                                  |                   |                   |                        |                      |                    |                               |                                                            |
| 5                                                                                                    | Total                                                                                                    | Front End                                                                               | POI.                                             | Total             | Front End         | POL                    | Solution             | Solution           | Solution                      |                                                            |
| Solution                                                                                                    | (cm <sup>2</sup> )                                                                                                    | (cm <sup>2</sup> )                                                                      | (cm <sup>2</sup> )                               | Efficiency<br>(%) | Efficiency<br>(%) | Efficiency<br>(%)      | Price<br>1 Unit      | Price<br>500 Units | Component<br>Count            | Figure of Merit                                            |
| Solution 1                                                                                                    | 51                                                                                                    | 44                                                                                      | 7                                                | 83.7              | 90.1              | 94.4                   | \$455.80             | \$331.80           | 7                             | Lowest Price<br>Recommended Best Fit<br>Smallest Footprint |
| Solution 2                                                                                                    | 57                                                                                                    | 44                                                                                      | 13                                               | 80.5              | 90.2              | 90.6                   | \$814.80             | \$581.80           | 6                             | Lowest Component Count                                     |

4. Select "Solution 1"

5. Review your options and trade offs:

**Figure 5** PSD Tool (5 - 6)

| Your                                                                                              | Entered I                                                                                                    | Power Requ                                                                                                    | irements                                     |                                                             |                                          |                                                                                                    |                                                                                                    |                                                                                                    |                                                       |                                                                                                    |                                                                                                    |                                                            |       |
|---------------------------------------------------------------------------------------------------|----------------------------------------------------------------------------------------------------|----------------------------------------------------------------------------------------------------|----------------------------------------------|-------------------------------------------------------------|------------------------------------------|----------------------------------------------------------------------------------------------------|----------------------------------------------------------------------------------------------------|----------------------------------------------------------------------------------------------------|-------------------------------------------------------|----------------------------------------------------------------------------------------------------|----------------------------------------------------------------------------------------------------|------------------------------------------------------------|-------|
| A                                                                                                 | C Supply                                                                                                    | 120.0                                                                                                    | 120.0                                        | 120.0                                                       |                                          |                                                                                                    |                                                                                                    |                                                                                                    |                                                       |                                                                                                    |                                                                                                    |                                                            |       |
| Outpu                                                                                             | t(s) Min                                                                                                    | (V) Nom (V)                                                                                                    | v) Max (1                                    | /) Power/                                                   | Current R                                | Regulation                                                                                                    | Isolation<br>From Source                                                                                                    | Output                                                                                                    | Return                                                |                                                                                                    |                                                                                                    |                                                            |       |
| Outpu                                                                                             | tt 1 12<br>tt 2 5.                                                                                                    | 0 12.0                                                                                                    | 12.0                                         | 9.0                                                         | DA R                                     | legulated<br>legulated                                                                                                    | Y<br>Y                                                                                                    | -0UT1<br>-0UT1                                                                                                    |                                                       |                                                                                                    |                                                                                                    |                                                            |       |
| Outpu                                                                                             | <b>L 3</b> 3.                                                                                                    | 3 3.3                                                                                                    | 3.3                                          | 4.0                                                         | A R                                      | tegulated                                                                                                    | Y                                                                                                    | -OUT1                                                                                                    |                                                       |                                                                                                    |                                                                                                    |                                                            |       |
| Outpu                                                                                             | <b>t 4</b> 1.                                                                                                    | 0 1.0                                                                                                    | 1.0                                          | 15.0                                                        | W R                                      | legulated                                                                                                    | Ŷ                                                                                                    | -0011                                                                                                    |                                                       |                                                                                                    |                                                                                                    |                                                            |       |
| So                                                                                                | lution                                                                                                    | Total<br>Footprint<br>(cm <sup>2</sup> )                                                                             | Front End<br>Footprint<br>(cm <sup>2</sup> ) | POL<br>Footprint<br>(cm <sup>2</sup> )                      | Total<br>Efficiency<br>(%)               | Front End<br>Efficiency<br>(%)                                                                                                    | POL<br>Efficiency<br>(%)                                                                                                    | Solution<br>Price<br>1 Unit                                                                                                    | Solution<br>Price<br>500 Units                        | Solution<br>Component<br>Count                                                                                                    | Figure o                                                                                                    | of Merit                                                   |       |
| O Sol                                                                                             | lution 1                                                                                                    | 51                                                                                                    | 44                                           | 7                                                           | 83.7                                     | 90,1                                                                                                    | 94.4                                                                                                    | \$455.80                                                                                                    | \$331.80                                              | 7                                                                                                    | Lowest<br>Recomm<br>Smalles                                                                                                    | Price<br>mended Best<br>at Footprint                       | Fit   |
| O 50                                                                                              | lution 2                                                                                                    | 57                                                                                                    | 44                                           | 13                                                          | 80.5                                     | 90,2                                                                                                    | 90.6                                                                                                    | \$814.80                                                                                                    | \$581.80                                              | 6                                                                                                    | Lowest                                                                                                    | Component (                                                | Count |
| Display                                                                                           |                                                                                                    |                                                                                                    | ian<br>internet                              |                                                             |                                          | PFM4<br>PI330                                                                                                    | Part Numb<br>1914886M24D0<br>15-00-LG1Z                                                                                                    | er<br>ICA8                                                                                                    | Quan<br>1<br>2                                        | itity                                                                                                    | Online<br>Simulati                                                                                                    | e<br>ion                                                   |       |
| Display<br>Outpu<br>Outpu                                                                         | ts<br>utput 1 (L1<br>utput 2 (L2<br>utput 3 (L3<br>utput 4 (L4                                                                             | )<br>)<br>)                                                                                                    |                                              |                                                             | Fr<br>10<br>-1/                          | PFM4<br>P1330<br>ront End P<br>0.0% (112.0W) Us                                                                                                    | Part Numb<br>1914886M24D0<br>15-00-LGIZ                                                                                                    | er<br>ICA8                                                                                                    | Quan<br>1<br>2                                        | 45.0% (108.0%<br>55.0% (132.0%                                                                                                    | Online<br>Simulati                                                                                                    | e<br>ion<br>wer Utili                                      | zatio |
| Display<br>Outpu<br>Outpu<br>Outpu<br>Outpu<br>Outpu<br>Outpu<br>Outpu<br>Outpu<br>View<br>Soluti | Its<br>utput 1 (11<br>utput 2 (12<br>utput 3 (13<br>utput 4 (14<br>ion 1 : 1                                                               | )<br>)<br>)<br>Bill of Mate                                                                                          | rial                                         | [0]<br>[0]                                                  | Fr<br>10<br>-1.2                         | PFM4<br>PI33C<br>ront End P<br>00.0% (112.0W) Us<br>0% (0.0W) Availat                                                                                                    | Part Numb<br>1914886M2400<br>5-00-LGZ<br>ower Utili<br>ed<br>ele                                                                                                    | er<br>ICA8<br>Zation                                                                                                    | Quar<br>1<br>2<br>Output                              | tity<br>Point of La<br>45.0% (132.0%                                                                                                    | Online<br>Simulati                                                                                                    | e<br>ion<br>wer Utilli                                     | zatie |
| Display<br>Outpu<br>Outpu<br>Outpu<br>Outpu<br>Outpu<br>Outpu<br>Outpu<br>Outpu<br>View<br>Soluti | tts<br>utput 1 (L1,<br>utput 2 (L2,<br>utput 3 (L3,<br>utput 4 (L4,<br>ion 1 : 1<br>Reference<br>Designator                                | )<br>)<br>)<br>Bill of Mate<br>Part Number                                                                           | rial                                         |                                                             | Ff<br>10<br>1-1/2<br>escription          | PFM4<br>PI330<br>ront End P<br>No.0% (112.0W) Us<br>(0.0% (0.0W) Aveilet<br>In<br>Us<br>Us<br>(0.0W) Aveilet                                                                                                    | Part Numb<br>1914886M2400<br>05-00-LG/2<br>ower Utili<br>ed<br>de<br>de<br>de<br>utility<br>Voltage<br>Voltage                                                                                                  | er<br>ICA8<br>Zation                                                                                                    | Quan<br>1<br>2<br>Output<br>(A)                       | 1017y<br>Point of Li<br>45.0% (108.0%<br>55.0% (132.0%<br>Volume 1<br>1000                                                                                                    | Contine<br>Simulati                                                                                                    | e<br>ion<br>wer Utilk                                      | zatio |
| Display<br>Outpu                                                                                  | tts<br>utput 1 (L1,<br>utput 2 (L2,<br>utput 3 (L3,<br>utput 4 (L4,<br>ion 1 :  <br>Reference<br>Designator<br>BR1                         | )<br>)<br>)<br>Bill of Mate<br>Part Number<br>30660                                                                  | erial                                        |                                                             | Fr<br>10<br>10<br>11<br>12<br>escription | PFM<br>PI330<br>ront End P<br>0.0% (112.0%) Us<br>0% (0.0%) Availab<br>100<br>100<br>100<br>100<br>100<br>100<br>100<br>100<br>100<br>10                                                                                                    | Part Numb<br>1914886M2402<br>05-00-LGIZ<br>ower Utili<br>ed<br>se<br>dise<br>Voltage<br>Voltage<br>Voltage<br>Voltage<br>Voltage                                                                                | er<br>KAB<br>Zation                                                                                                    | Quan<br>1<br>2<br>Output<br>Current<br>(A)<br>0       | Itity           Point of L(1)           45.0% (108.0%)           55.0% (122.0%)           Volume           1 Unit           500 Units                                                                                                    | Online<br>Simulati                                                                                                    | e<br>ion<br>ver Utilit<br>V                                | zatie |
| Display<br>Outpu<br>Outpu<br>Outpu<br>Outpu<br>Outpu<br>Outpu<br>Outpu<br>Outpu<br>Outpu<br>Outpu | tts<br>utput 1 (L1,<br>utput 2 (L2,<br>utput 3 (L3,<br>utput 4 (L4,<br>ion 1 : 1<br>Reference<br>Designator<br>BR1<br>U1                   | )<br>)<br>)<br>Bill of Mate<br>Part Number<br>30660<br>R PFM491489                                                   | erial                                        |                                                             | Fr<br>10<br>1-1/2<br>escription          | PFM4<br>PI330<br>ront End P<br>0.0% (112.0%) Us<br>0.0% (0.0%) Availab<br>Us<br>Vision<br>Vision<br>Vista<br>Vision<br>Vision<br>Vision<br>Vision<br>Vision<br>Vision<br>Viso | Part Numb<br>1914886M2400<br>05-00-LG/2<br>ower Utilit<br>ed<br>se<br>se<br>output<br>Voitage<br>Voitage<br>Voitage<br>Voitage<br>Voitage<br>Voitage<br>Voitage                                                 | er<br>ICAB<br>Zation<br>Power<br>(W)<br>0<br>400                                                                                                    | Quan<br>1<br>2<br>Output<br>Current<br>(A)<br>0<br>17 | tity           Point of Li           45.0% (106.0%)           55.0% (102.0%)           Volume           1           10           10           10                                                                                                    | Annes et less<br>Online<br>Simulati<br>                                                                                                    | e<br>ion<br>wer Utill<br>Quantity<br>1<br>1                | zatii |
| Display<br>Outpu<br>0 00<br>0 00<br>0 00<br>0 00<br>0 00<br>0 00<br>0 00<br>0                     | tts<br>utput 1 (11<br>utput 2 (12<br>utput 3 (13<br>utput 4 (14<br>ion 1 : 1<br>Reference<br>Designator<br>BR1<br>U1<br>U2                 | )<br>)<br>)<br>Bill of Mate<br>Part Number<br>30660<br>Reprived Phates                                               | erial                                        | Product Dr<br>NONE<br>PHM* AC-D<br>Buck Regul               | escription<br>KC Converter Mo<br>iator   | PFM4<br>PI33C<br>ront End P<br>0.0% (112.0W) Us<br>0% (0.0W) Availab<br>0% (0.0W) Availab<br>10<br>00 (0.0W) Availab<br>10<br>00 (0.0W) Availab<br>10<br>00 (0.0W) Availab<br>10<br>10<br>10<br>10<br>10<br>10<br>10<br>10<br>10<br>10<br>10<br>10<br>10                                                                                                    | Part Numb           1914886M2400           5-00-LGi2           ower Utili           ed           ed           ed           stee           Output           vyp           0           5           24           4 | er<br>ICA8<br>Zation<br>Power<br>(W)<br>0<br>400<br>120                                                                                                    | Quan<br>1<br>2<br>Output<br>(A)<br>0<br>17<br>8       | Krist         Image: Construction of Line           45.0% (108.0%)         55.0% (108.0%)           45.0% (108.0%)         55.0% (108.0%)           45.0% (108.0%)         108.0%)           55.0% (108.0%)         10.0%)           55.0% (108.0%)         10.0%)           50.0         10.0%)           50.0         Units           50.0         Units           50.0         Units           50.0         Units                                                                                                    | Continue<br>Simulati<br>Continue<br>Simulati<br>Continue<br>Continue<br>Con | e<br>ion<br>wer Utili<br>Quantity<br>1<br>1<br>2           | zatio |
| Display<br>Outpu                                                                                  | tts<br>utput 1 (11<br>utput 2 (12<br>utput 3 (13)<br>utput 4 (14<br>ion 1 : 1<br>Beference<br>BER1<br>U1<br>U2<br>U3                       | )<br>)<br>)<br>)<br>Bill of Mate<br>Part Number<br>30660<br>R PrM491488<br>R PrM491488<br>R PrM491488<br>R PrM491488 | erial                                        | Product D<br>NONE<br>PHM* AC-O<br>Buck Regul                | escription<br>Converter Me<br>ator       | PFMA<br>PI330<br>ront End P<br>00.0% (112.0%) Voi<br>0.0% (0.0%) Availat<br>Voi<br>Voi<br>0.0% (0.0%) Availat<br>10<br>0.0% (112.0%) Voi<br>0.0% (112.0%) Voi<br>0.0% (112.                                                                                                    | Part Numb<br>1914886M240C<br>15-00-LGIZ                                                                                                    | er<br>KAB<br>Zation<br>Output<br>Output<br>Outpu | Quan 1 2 0 0 0 0 0 0 0 0 0 0 0 0 0 0 0 0 0 0          | KCAB         Image: Construction of LA           Image: Construction of LA         Image: Construction of LA           Image: Construction of LA         Image: Construction of LA           Image: Construction of LA         Image: Construction of LA           Volume         Image: Construction of LA           Image: Construction of LA         Image: Construction of LA           Volume         Image: Construction of LA           Image: Construction of LA         Image: Construction of LA           Image: Construction of LA         Image: Construction of LA           Image: Construction of LA         Image: Construction of LA           Image: Construction of LA         Image: Construction of LA           Image: Construction of LA         Image: Construction of LA           Image: Construction of LA         Image: Construction of LA           Image: Construction of LA         Image: Construction of LA           Image: Construction of LA         Image: Construction of LA           Image: Construction of LA         Image: Construction of LA           Image: Construction of LA         Image: Construction of LA           Image: Construction of LA         Image: Construction of LA           Image: Construction of LA         Image: Construction of LA           Image: Construction of LA         Image: Construction of LA | Continue     Continue                                                                                                    | e<br>ion<br>ver Utili<br>Quantity<br>1<br>1<br>2<br>1      | zatii |
| Display<br>Outpu                                                                                  | tts<br>utput 1 (11,<br>utput 2 (12,<br>utput 3 (13,<br>utput 4 (14,<br>ion 1 : 1<br>Reference<br>Designator<br>BR1<br>U1<br>U2<br>U3<br>U4 | )<br>)<br>)<br>Bill of Mate<br>Part Number<br>3060<br>R pr305-00-1<br>R pr305-00-1                                   | rial                                         | Product D/<br>NONE<br>PHM* AC-O<br>Buck Regul<br>Buck Regul | escription                               | PFM<br>PI30<br>ront End P<br>0.0% (112.0%) Us<br>0% (0.0%) Availab<br>Us<br>0<br>Us<br>0<br>Us<br>0<br>Us<br>0<br>Us<br>0<br>Us<br>0<br>Us<br>0<br>Us                                                                                                    | Part Numb<br>1914886M2402<br>05-00-LGIZ<br>ower Utili<br>ed<br>se<br>dise<br>Voltage<br>Voltage<br>Voltage<br>Voltage<br>Voltage<br>Voltage<br>A<br>15<br>4<br>5<br>4<br>5                                      | er<br>KAB<br>Zation<br>D<br>Power<br>Wy<br>0<br>400<br>120<br>50<br>50                                                                                                    | Quan 1 2 0 0 0 0 0 0 0 0 0 0 0 0 0 0 0 0 0 0          | ASUM         Image: Control of Light           ASUM         Image: Control of Light                                                                                                    | Contine<br>Simulati<br>                                                                                                    | e<br>ion<br>ver Utili<br>Quantity<br>1<br>1<br>1<br>1<br>1 | zatii |

 Select "Analyze" to view the Vicor whiteboard. (A new page will open with the whiteboard. If you have pop-up blocker on, please turn it off for www.vicorpower.com). 7. Review the recommended power design:

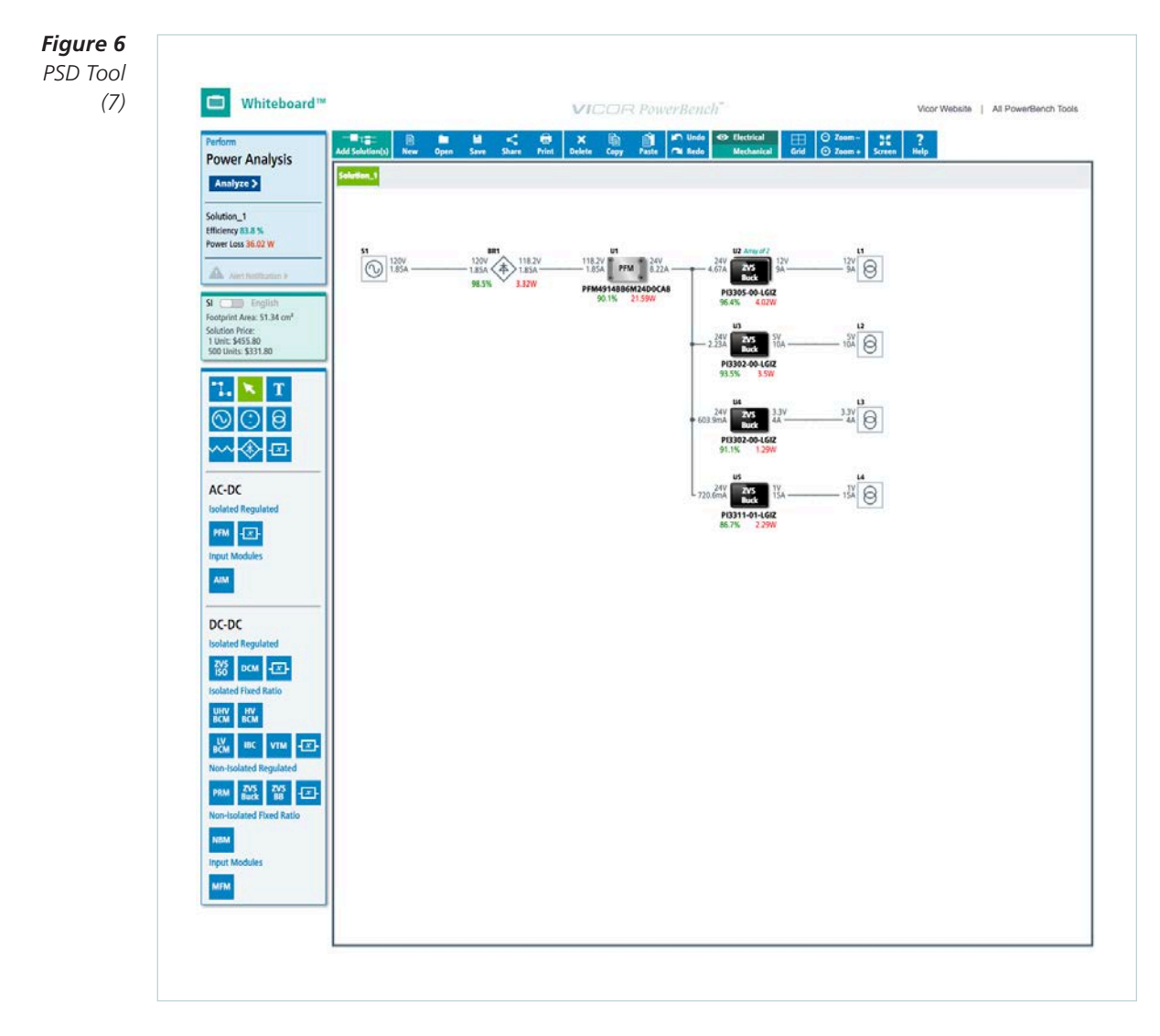

8. Select "Mechanical" view to look at the layout:

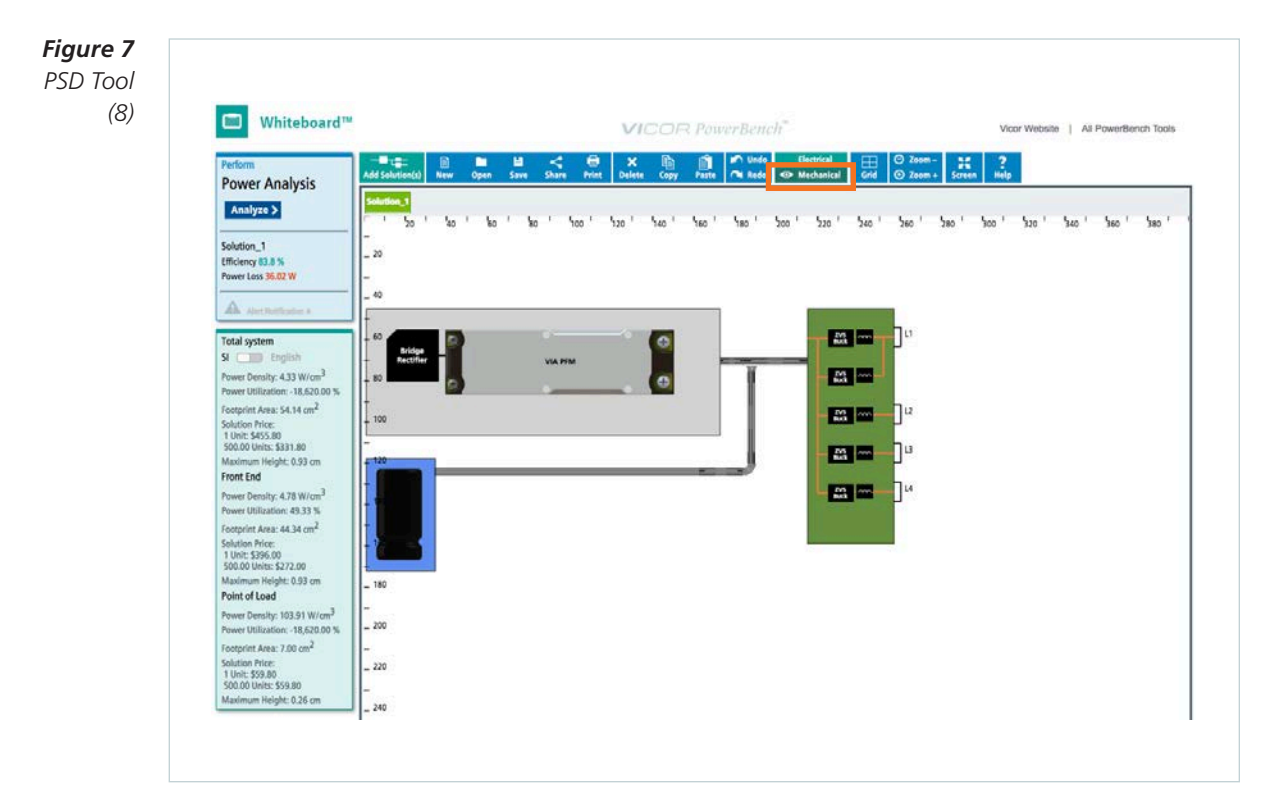

**9.** Go back to the Hub page: (select the window on your browser that contains the Hub page)

| Reference                                                                                           |                                                                                                    |                                                                                 |                                 |                                          |                                                      |                                                                                                    |                                                                                                    |                                                                                                    |                                                                                                    |                                                                                                    |                                                                                                    |                                                                                                    | _                                                                                                    |
|----------------------------------------------------------------------------------------------------|----------------------------------------------------------------------------------------------------|---------------------------------------------------------------------------------|---------------------------------|------------------------------------------|------------------------------------------------------|----------------------------------------------------------------------------------------------------|----------------------------------------------------------------------------------------------------|----------------------------------------------------------------------------------------------------|----------------------------------------------------------------------------------------------------|----------------------------------------------------------------------------------------------------|----------------------------------------------------------------------------------------------------|----------------------------------------------------------------------------------------------------|----------------------------------------------------------------------------------------------------|
| Your Ente                                                                                           | ered Por                                                                                                    | wer Requ                                                                        | irements                        |                                          |                                                      |                                                                                                    |                                                                                                    |                                                                                                    |                                                                                                    |                                                                                                    |                                                                                                    |                                                                                                    |                                                                                                    |
| Input Supp                                                                                          | ly Min                                                                                                    | (Vac) No                                                                        | om (Vac)                        | Max (Vac)                                | 2                                                    |                                                                                                    |                                                                                                    |                                                                                                    |                                                                                                    |                                                                                                    |                                                                                                    |                                                                                                    |                                                                                                    |
| AC                                                                                                  | 12                                                                                                    | 0.0                                                                             | 120.0                           | 120.0                                    |                                                      |                                                                                                    |                                                                                                    |                                                                                                    |                                                                                                    |                                                                                                    |                                                                                                    |                                                                                                    |                                                                                                    |
| Output(s)                                                                                           | Min (V                                                                                                    | ) Nom ()                                                                        | ) Max (V                        | ) Power                                  | r/Current                                            | Regulation                                                                                                    | Isolation<br>From Source                                                                                                    | Output                                                                                                    | Return                                                                                                    |                                                                                                    |                                                                                                    |                                                                                                    |                                                                                                    |
| Output 1                                                                                            | 12.0                                                                                                    | 12.0                                                                            | 12.0                            | 9                                        | 0.0 A                                                | Regulated                                                                                                    | Y                                                                                                    | -0UT1                                                                                                    |                                                                                                    |                                                                                                    |                                                                                                    |                                                                                                    |                                                                                                    |
| Output 2                                                                                            | 5.0                                                                                                    | 5.0                                                                             | 5.0                             | 10                                       | 0.0 A                                                | Regulated                                                                                                    | Y                                                                                                    | -OUT1                                                                                                    |                                                                                                    |                                                                                                    |                                                                                                    |                                                                                                    |                                                                                                    |
| Output 3<br>Output 4                                                                                | 1.0                                                                                                    | 1.0                                                                             | 1.0                             | 15                                       | 5.0 W                                                | Regulated                                                                                                    | Y                                                                                                    | -0011                                                                                                    |                                                                                                    |                                                                                                    |                                                                                                    |                                                                                                    |                                                                                                    |
|                                                                                                    |                                                                                                    | Total                                                                           | Erner End                       | 801                                      |                                                      |                                                                                                    |                                                                                                    | 6.1.4                                                                                                    | 5.1 K                                                                                                    |                                                                                                    |                                                                                                    |                                                                                                    | _                                                                                                    |
| Solution                                                                                            | i l                                                                                                    | Footprint<br>(cm <sup>2</sup> )                                                 | Footprint<br>(cm <sup>2</sup> ) | Footprint<br>(cm <sup>2</sup> )          | Efficiency<br>(%)                                    | Front End<br>Efficiency<br>(%)                                                                                                    | POL<br>Efficiency<br>(%)                                                                                                    | Price<br>1 Unit                                                                                                    | Solution<br>Price<br>500 Units                                                                                        | Component<br>Count                                                                                                    | Figure o                                                                                                    | of Merit                                                                                            |                                                                                                    |
| O Solution                                                                                          | 1                                                                                                    | 51                                                                              | 44                              | 7                                        | 83.7                                                 | 90,1                                                                                                    | 94,4                                                                                                    | \$455.80                                                                                                    | \$331.80                                                                                                    | 7                                                                                                    | Lowest<br>Recomm<br>Smalles                                                                                                    | Price<br>mended Best<br>at Footprint                                                                | Fit                                                                                                    |
| O Solution                                                                                          | 2                                                                                                    | 57                                                                              | 44                              | 13                                       | 80.5                                                 | 90,2                                                                                                    | 90.6                                                                                                    | \$814.80                                                                                                    | \$581.80                                                                                                    | 6                                                                                                    | Lowest                                                                                                    | Component                                                                                           | Count                                                                                                    |
| O Solution                                                                                          | 3                                                                                                    | 53                                                                              | 44                              | 8                                        | 83.8                                                 | 90.0                                                                                                    | 94.5                                                                                                    | \$465.00                                                                                                    | \$341.00                                                                                                    | 8                                                                                                    | Highest                                                                                                    | Efficiency                                                                                          |                                                                                                    |
| Display                                                                                             |                                                                                                    |                                                                                 |                                 |                                          |                                                      | PFM4<br>PI330                                                                                                    | Part Numb<br>4914886M24D0<br>05-00-LGIZ                                                                                                    | ier<br>DCAB                                                                                                    | Quar<br>1<br>2                                                                                                    | ntity                                                                                                    | Online<br>Simulati<br>                                                                                                    | e<br>ion                                                                                            |                                                                                                    |
| Display<br>Outputs<br>Outputs<br>Output<br>Output<br>Output                                         | 1 (L1)<br>2 (L2)<br>3 (L3)<br>4 (L4)                                                                                                    |                                                                                 |                                 | [9]<br>[9]                               |                                                      | PFM4<br>PI33(<br>Front End P<br>100.0% (112.0W) Us<br>1.0% (0.0W) Availed                                                                                                    | Part Numb<br>4914886M24D0<br>05-00-LGIZ                                                                                                    | ization                                                                                                    | Quar<br>1<br>2                                                                                                    | Point of L 45.0% (108.0%                                                                                                    | Online<br>Simulati                                                                                                    | e<br>ion<br>ver Utili                                                                               | zati                                                                                                    |
| Display<br>Outputs<br>Outputs<br>Output<br>Output                                                   | 1 (1.1)<br>2 (1.2)<br>3 (1.3)<br>4 (1.4)<br>1 : Bil                                                                                                    | l of Mate                                                                       | rial                            | [0]<br>[0]                               |                                                      | PFM<br>PI330<br>Front End P<br>100.0% (112.0%) Uvolle<br>1.0% (0.0%) Avoile                                                                                                    | Part Numb<br>1914886M24Dri<br>55-00-LGIZ<br>Power Utili<br>Me Me Me Market Market Ma                                                                                                    | zation                                                                                                    | Quar<br>1<br>2<br>0<br>0<br>utput<br>Curpet                                                                           | ntity Point of L 45.0% (108.0 55.0% (132.0)                                                                                                    | Online<br>Simulati                                                                                                    | e<br>ion<br>wer Utili<br>()<br>()<br>()<br>()<br>()<br>()<br>()<br>()<br>()<br>()<br>()<br>()<br>() | vrchass                                                                                                    |
| Display<br>Outputs<br>Outputs<br>Output<br>Output<br>Output                                         | 1 (1.1)<br>2 (1.2)<br>3 (1.3)<br>4 (1.4)<br>1 : Bil<br>ence<br>nator Pr                                                                                                    | l of Mate                                                                       | rial                            | [0]<br>[0]                               | Description                                          | PFM-<br>PI330<br>Front End P<br>1.05 (0.09) Availa                                                                                                    | Part Numb<br>1914886M24Dr<br>55-00-LGIZ                                                                                                    | t Output                                                                                                    | Quar<br>1<br>2<br>0utput<br>Current                                                                                   | 10000000000000000000000000000000000000                                                                                                    | Online<br>Simulati                                                                                                    | e<br>ion<br>wer Utili<br>Quantity                                                                   | izati                                                                                                    |
| Display<br>Outputs<br>Outputs<br>Output<br>Output<br>Output<br>Output<br>Solution<br>Refer<br>Desig | 1 (L1)<br>2 (L2)<br>3 (L3)<br>4 (L4)<br>1 : Bil<br>ence<br>mater Pa<br>R1 30                                                                                                    | I of Mate                                                                       | rial                            | Product<br>NONE                          | Description                                          | PFM-<br>PI33(<br>Front End P<br>100.0% (112.0%) (0.0%) Availed<br>1.0% (0.0%) Availed                                                                                                    | Part Numb<br>4914886M2400<br>55-00-LGIZ<br>Power Utili<br>ed<br>ble Output<br>type<br>Voltage<br>Vyoltage<br>Vyoltage<br>Vyoltage                                                                                                    | t Output<br>t Output<br>t Output<br>Power<br>(W)<br>0                                                                                                    | Quar<br>1<br>2<br>Output<br>(A)<br>0                                                                                  | 1 Unit<br>1 Unit<br>1 Unit<br>1 Unit                                                                                                    | Online<br>Simulati                                                                                                    | e<br>ion<br>wer Utill<br>Quantity<br>1                                                              | victasi<br>Pri                                                                                                    |
| View<br>Solution                                                                                    | 1 (11)<br>2 (L2)<br>3 (3)<br>4 (L4)<br>1 : Bil<br>ence Pi<br>nator Pi<br>R1 3(<br>7                                                                                                    | I of Mate<br>art Number<br>2660                                                 | rial                            | [0]<br>[0]<br>Product<br>NONE<br>PHM* AC | Description                                          | PFM<br>PI33(<br>Front End P<br>100.0% (112.0%) 4 valie<br>1.0% (0.0%) 4 valie<br>1.0% (0.0%) 4 valie     | Part Numb<br>4914886M2400<br>55-00-LG/Z<br>Tower Utili<br>and<br>ble Output<br>Voltage<br>Voltage<br>0<br>0<br>0<br>0<br>0                                                                                                    | t Output<br>Output<br>Construction<br>Construction                                                                                | Quar<br>1<br>2<br>0<br>0<br>0<br>17                                                                                   | Atity Point of L 45.0% (108.0% 55.0% (132.0% Volume 1 Unit 500 Units 1 Unit 500 Units 1 Unit 1 Unit 1 Unit                                                                                                    | Online<br>Simulati<br>                                                                                                    | e<br>ion<br>wer Utill<br>Quantity<br>1<br>1                                                         | izati                                                                                                    |
| Display<br>Outputs<br>Outputs<br>Output<br>Output<br>Output<br>Output<br>Solution                   | 1 (11)<br>2 (12)<br>3 (13)<br>4 (14)<br>1 : Bil<br>ence<br>mator Pi<br>Rt1 30<br>71 77<br>72 77                                                                                                    | I of Mate<br>art Number<br>5660                                                 | rial                            | Product NONE PHM* AC Buck Reg            | Description<br>-DC Converter I<br>pulator            | PFM<br>PI330<br>Front End P<br>100.0% (112.0%) (9<br>1.0% (0.0%) Availab<br>No<br>Wodule 11<br>1                                                                                                    | Part Numb<br>4914886M2400<br>55-00-LGIZ                                                                                                    | t Output<br>t Output<br>t Output<br>Power<br>(W)<br>0<br>400                                                                                                    | Quar<br>1<br>2<br>Output<br>Current<br>(A)<br>0<br>17<br>8                                                            | Atity Point of L 45.0% (108.0% 55.0% (132.0% 20 20 20 20 20 20 20 20 20 20 20 20 20                                                                                                    | Online<br>Simulati                                                                                                    | e<br>ion<br>wer Utill<br>Quantity<br>1<br>1<br>2                                                    | victors<br>victors                                                                                                    |
| View<br>Solution                                                                                    | 1 (11)<br>2 (L2)<br>3 (13)<br>4 (L4)<br>1 : Bil<br>ence Pr<br>nator Pr<br>1 30<br>71<br>72<br>72<br>73<br>73<br>74<br>75<br>75<br>75<br>75<br>75<br>75<br>75<br>75<br>75<br>75                                                                                                    | I of Mate<br>at Number<br>1660 -<br>2 PFM491488<br>2 PFM491488<br>2 PF3305-00-L | rial<br>6M/24D0CAR<br>GIZ       | Product NONE PFM* AC Buck Reg Buck Reg   | Description<br>-DC Converter In<br>pulator           | PFM<br>PI33(<br>Front End P<br>105/5(12/00/) Availed<br>1.05(0.00/) Availed<br>1.05(0.00/) Availed<br>1. | Part Numb<br>4914886M2400<br>55-00-LG/Z<br>rower Utili<br>ed<br>ble<br>ble<br>Utility<br>voltage<br>voltage<br>voltage<br>voltage<br>ty<br>voltage<br>ty<br>v<br>voltage<br>ty<br>voltage<br>ty<br>voltage | te Output<br>e Output<br>e Output<br>fe Output<br>f | Quar           1           2           0           0           17           8           10                            | Volume         1           1 Unit         500 Units           1 Unit         500 Units           1 Unit         500 Units           1 Unit         500 Units           1 Unit         500 Units           1 Unit         500 Units           1 Unit         500 Units           1 Unit         500 Units           1 Unit         500 Units           1 Unit         500 Units           1 Unit         500 Units                                                                                                    | Online<br>Simulati<br>Coad Pow<br>(V) Used<br>(V) Available<br>(V) Available<br>(V) Availa | e<br>ion<br>ver Utill<br>Quantity<br>1<br>1<br>2<br>1                                               | virchass<br>Print Print Pri |
| View<br>Solution                                                                                    | 1 (11)<br>2 (12)<br>3 (13)<br>4 (14)<br>1 : Bil<br>ence Pi<br>nator Pi<br>1 : Bil<br>2 : Di<br>2 : Di<br>2 : | I of Mate<br>art Number<br>20660<br>21 PF3302-00-L<br>22 PF3302-00-L            | rial                            | Product NONE PFM* AC Buck Reg Buck Reg   | Description<br>-DC Converter I<br>julator<br>julator | PFM<br>PI330<br>Front End P<br>100.0% (112.0%) 4 veiled<br>1.0% (0.0%) 4 veiled<br>1.0% (0.0%) 4 veiled<br>1.0%                | Part Numb           4914886/M2401           55-00-LGIZ           Power Utili           red           Bile           Output           Voltage           Voltage                                                                                                    | t Output<br>CAB                                                                                                    | Quar           1           2           0           1/2           0           17           8           10           10 | Nitty           Point of L           45.0% (108.0)           55.0% (132.0)           55.0% (132.0)           1           1           1           1           1           1           1           1           1           1           1           1           1           1           1           1           1           1           1           1           1           1           1           1           1           1           1           1           1           1           1           1           1           1           1           1           1           1           1           1           1           1           1           1           1           1           1 </td <td>Online<br/>Simulati</td> <td>Quantity<br/>1<br/>1<br/>1<br/>1</td> <td>vrchas<br/>elected</td> | Online<br>Simulati                                                                                                    | Quantity<br>1<br>1<br>1<br>1                                                                        | vrchas<br>elected                                                                                                    |

**10.** Looking further on this page, review the bill of materials for either design. Note that Solution 2 shows one less component, but a higher BOM than Solution 1. Also note that this page includes documentation, specifications and sample / volume pricing. Please verify because results can change as you modify inputs and/or preferences.

# **VI**COR PowerBench

**11.** From there, a user can select their part(s) by clicking "**Purchase Selected Parts**" and then purchase the design through the Vicor E-Commerce System.

| Purchase<br>Product | s              |                                       |                         | Vicor Store            |          | MAdd All Parts<br>to Vicor Cart | Di       | gi-Key               | м        | ouser              | Future   | ilectronic         |
|---------------------|----------------|---------------------------------------|-------------------------|------------------------|----------|---------------------------------|----------|----------------------|----------|--------------------|----------|--------------------|
| Quantity            | Part Number    | Product Description                   | Production<br>Lead Time | Prototype<br>Lead Time | in Stock | Bey from<br>Vicer               | in Stock | Buy from<br>Digi-Key | In Stock | Buy from<br>Mouser | In Stock | Buy from<br>Future |
| 1                   | PFM4914886M24D | ICA8 VPFM 4914 175V 24V/400W C<br>LNL | 12 Week(s)              | 12 Week(s)             | D        | Add to Cart >                   | 0        | Buy >                | 0        | Buy >              | 0        | Buy >              |
| 2                   | P13305-00-LGIZ | Cool-Power ZVS Buck Regulator         | 6 Week(s)               | 6 Week(s)              | O        | Add to Cart >                   | 172      | Buy >                | 83       | Buy >              | 0        | Buy >              |
| 2                   | PI3302-00-LGIZ | Cool-Power ZVS Buck Regulator         | 6 Weak(s)               | 6 Week(s)              | 0        | Add to Cart >                   | 4,501    | Buy >                | 589      | Buy >              | o        | Buy >              |
| 1                   | PI3311-01-LGIZ | Cool-Power ZVS Buck Regulator         | 6 Week(n)               | 6 Week(s)              | 0        | Add to Cart >                   | 126      | Buy >                | 83       | Buy >              | 0        | Buy >              |

- **12.** At this point you are good to add this design to the cart or export the design to an excel file that can be mailed to your purchasing department to order.
- **13.** Congratulations, you've finished your power system design.

# Conclusion

The PSD embodies the Power Component Design Methodology and the innovative approach to power that Vicor is known for.

The Power System Designer expedites and optimizes the creation of high-performance power designs, dramatically reducing time to market for customers. If you have any questions using the tool or this guide, please email technical support: <a href="mailto:apps@vicorpower.com">apps@vicorpower.com</a>.

# **Addendum**

#### Single Product Search Using the "Solution Selector Tool"

"Search for Solutions" delivers a single product search results and is the first radial button to the tool. The Vicor version provides a coupling of products that meet your custom needs. Here, the user may filter by "Form Factor", "Mounting Style" and "Temperature". It enables an engineer to see all the options for those who like seeing every possible option for a power system design.

![](_page_11_Figure_3.jpeg)

![](_page_11_Figure_4.jpeg)

#### **Limitation of Warranties**

Information in this document is believed to be accurate and reliable. HOWEVER, THIS INFORMATION IS PROVIDED "AS IS" AND WITHOUT ANY WARRANTIES, EXPRESSED OR IMPLIED, AS TO THE ACCURACY OR COMPLETENESS OF SUCH INFORMATION. VICOR SHALL HAVE NO LIABILITY FOR THE CONSEQUENCES OF USE OF SUCH INFORMATION. IN NO EVENT SHALL VICOR BE LIABLE FOR ANY INDIRECT, INCIDENTAL, PUNITIVE, SPECIAL OR CONSEQUENTIAL DAMAGES (INCLUDING, WITHOUT LIMITATION, LOST PROFITS OR SAVINGS, BUSINESS INTERRUPTION, COSTS RELATED TO THE REMOVAL OR REPLACEMENT OF ANY PRODUCTS OR REWORK CHARGES).

Vicor reserves the right to make changes to information published in this document, at any time and without notice. You should verify that this document and information is current. This document supersedes and replaces all prior versions of this publication.

All guidance and content herein are for illustrative purposes only. Vicor makes no representation or warranty that the products and/or services described herein will be suitable for the specified use without further testing or modification. You are responsible for the design and operation of your applications and products using Vicor products, and Vicor accepts no liability for any assistance with applications or customer product design. It is your sole responsibility to determine whether the Vicor product is suitable and fit for your applications and products, and to implement adequate design, testing and operating safeguards for your planned application(s) and use(s).

VICOR PRODUCTS ARE NOT DESIGNED, AUTHORIZED OR WARRANTED FOR USE IN LIFE SUPPORT, LIFE-CRITICAL OR SAFETY-CRITICAL SYSTEMS OR EQUIPMENT. VICOR PRODUCTS ARE NOT CERTIFIED TO MEET ISO 13485 FOR USE IN MEDICAL EQUIPMENT NOR ISO/TS16949 FOR USE IN AUTOMOTIVE APPLICATIONS OR OTHER SIMILAR MEDICAL AND AUTOMOTIVE STANDARDS. VICOR DISCLAIMS ANY AND ALL LIABILITY FOR INCLUSION AND/OR USE OF VICOR PRODUCTS IN SUCH EQUIPMENT OR APPLICATIONS AND THEREFORE SUCH INCLUSION AND/OR USE IS AT YOUR OWN RISK.

#### **Terms of Sale**

The purchase and sale of Vicor products is subject to the Vicor Corporation Terms and Conditions of Sale which are available at: (<u>http://www.vicorpower.com/termsconditionswarranty</u>)

#### **Export Control**

This document as well as the item(s) described herein may be subject to export control regulations. Export may require a prior authorization from U.S. export authorities.

Contact Us: http://www.vicorpower.com/contact-us

Vicor Corporation 25 Frontage Road Andover, MA, USA 01810 Tel: 800-735-6200 Fax: 978-475-6715 WWW.Vicorpower.com

#### email

Customer Service: <u>custserv@vicorpower.com</u> Technical Support: <u>apps@vicorpower.com</u>

©2018 Vicor Corporation. All rights reserved. The Vicor name is a registered trademark of Vicor Corporation. PMBus™ name, SMIF, Inc. and logo are trademarks of SMIF, Inc. All other trademarks, product names, logos and brands are property of their respective owners.